## **STEPS TO ONLINE PERMITTING**

• Log in to the Town of Norton website (or use kiosk at the Fire Department) <u>www.nortonma.org</u> (make sure you are using CHROME if you are home)

Look for "online permitting" icon from website and then click this

>>>><u>https://permiteyes.us/norton/loginuser.php</u>

- New applicants need to create an account clicking "NEW USER REGISTER HERE!"
- New user use user name (last name) password (address of inspection)
- THEN log back in and click on NEW APPLICATION
- MAKE SURE THE FIRE EXTINGUSHER IS HIGHLIGHTED and for Smoke and C.O. certificates. Click on *CERTIFICATE OF COMPLIANCE*.
- Fill out application with applicant's name and then the location of where the Inspection will take place.
- Pay fee by clicking on the now highlighted PAY FEE tab.
- This will direct the applicant to the UNIPAY account. You need to create a profile on Unipay and then be redirected back to Permit eyes. (easier to just have them check out as guest.)
- NOW YOU CAN SCHEDULE YOUR APPOINTMENT
- Go to the CLOCK in the upper right-hand corner of the box and click on it and it will give the times you can sign up.
  Tues or Thurs 9-11:30 (am) or 1:30-4:30 (pm)
- THE ONLY WAY THEY YOU CAN PRINT THEIR PERMIT IS IN CHROME.
- The permit will be ready the next day to print after it passes inspection so please remember your username and password to log back into the permitting system.